# App för förare

- DIN ANVÄNDARGUIDE

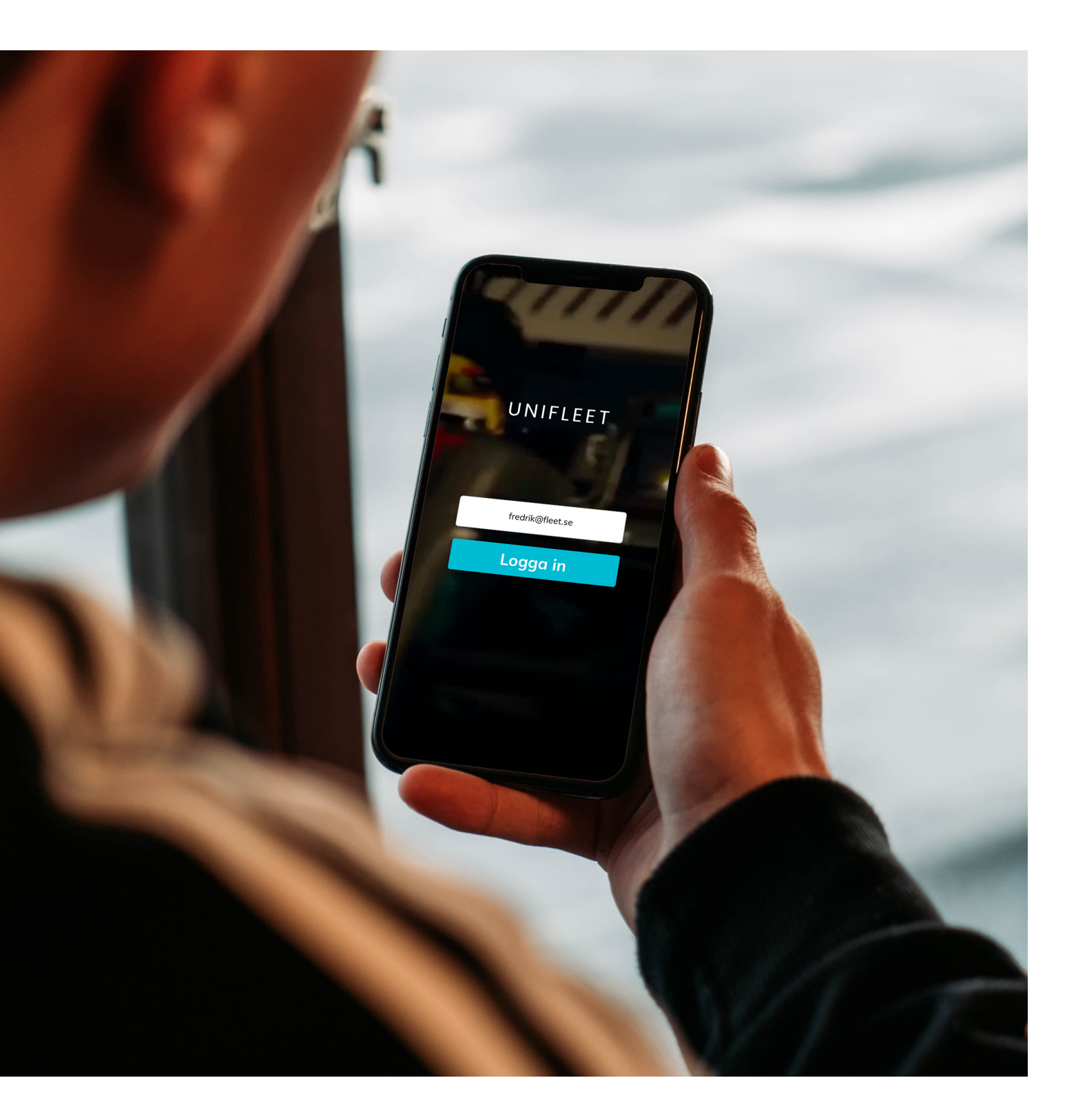

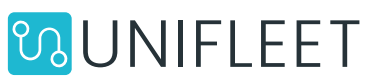

## Så här laddar du ner appen

| Mac Pad Phone Watch TV Music Support Q C<br>App Store-förhandsvisning                                                                                                    |  |
|----------------------------------------------------------------------------------------------------|--|
| Den här appen finns endest tillgänglig i App Store för iPhone. Uniffeet AB Uniffeet AB Uni |  |
| <section-header><complex-block><complex-block><complex-block><complex-block></complex-block></complex-block></complex-block></complex-block></section-header>                                                                                                    |  |
| Betyg och recensioner<br>4,2 wr 5 6 beryg ******                                                                                                    |  |

Sök efter Unifleet i App Store eller i Google Play Store.

2

Ladda ner applikationen på din telefon enligt instruktionerna.

# Inloggning

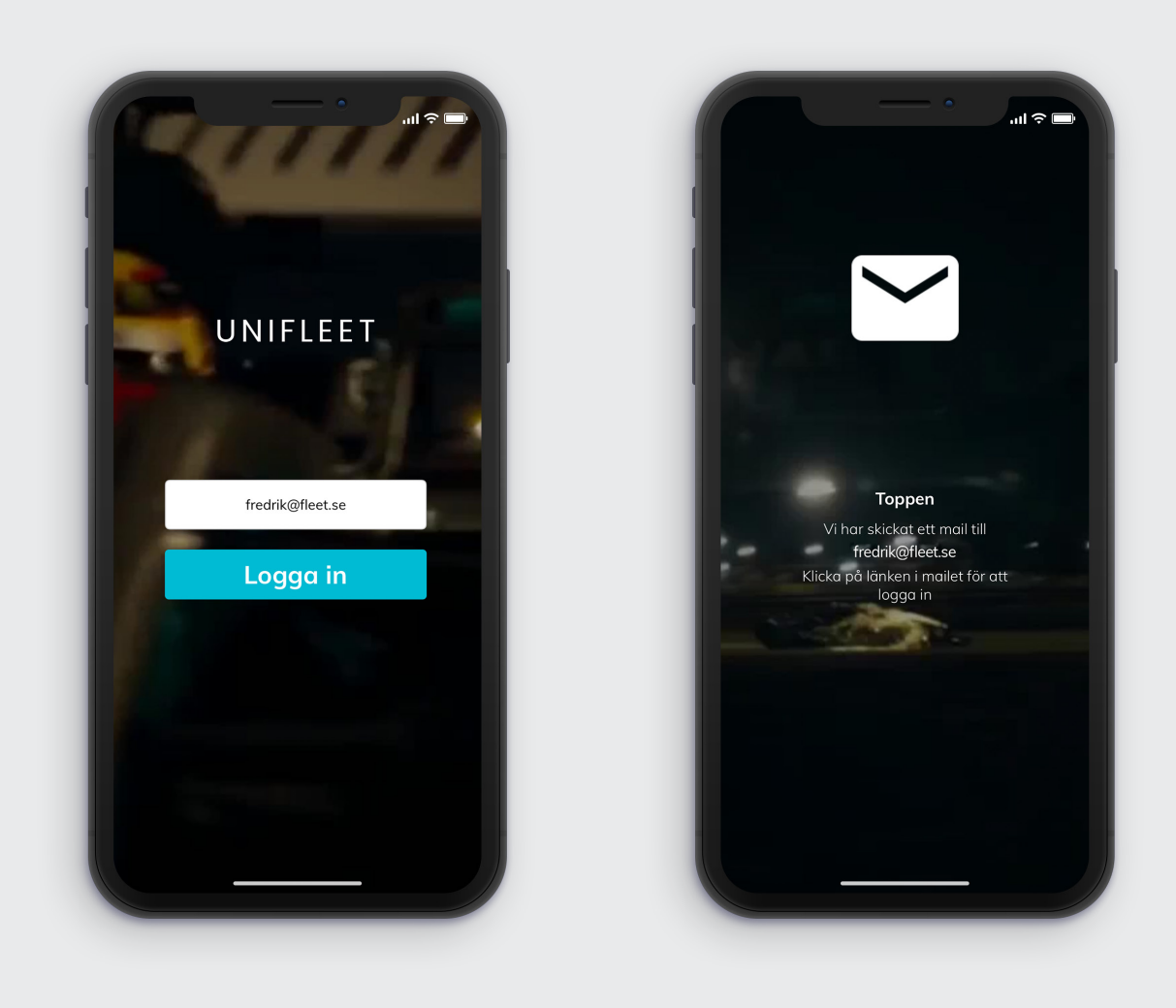

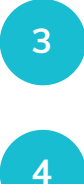

Öppna appen och ange den e-postadress som du är registrerad under hos Unifleet.

Klicka på "Logga in"

#### Leverans

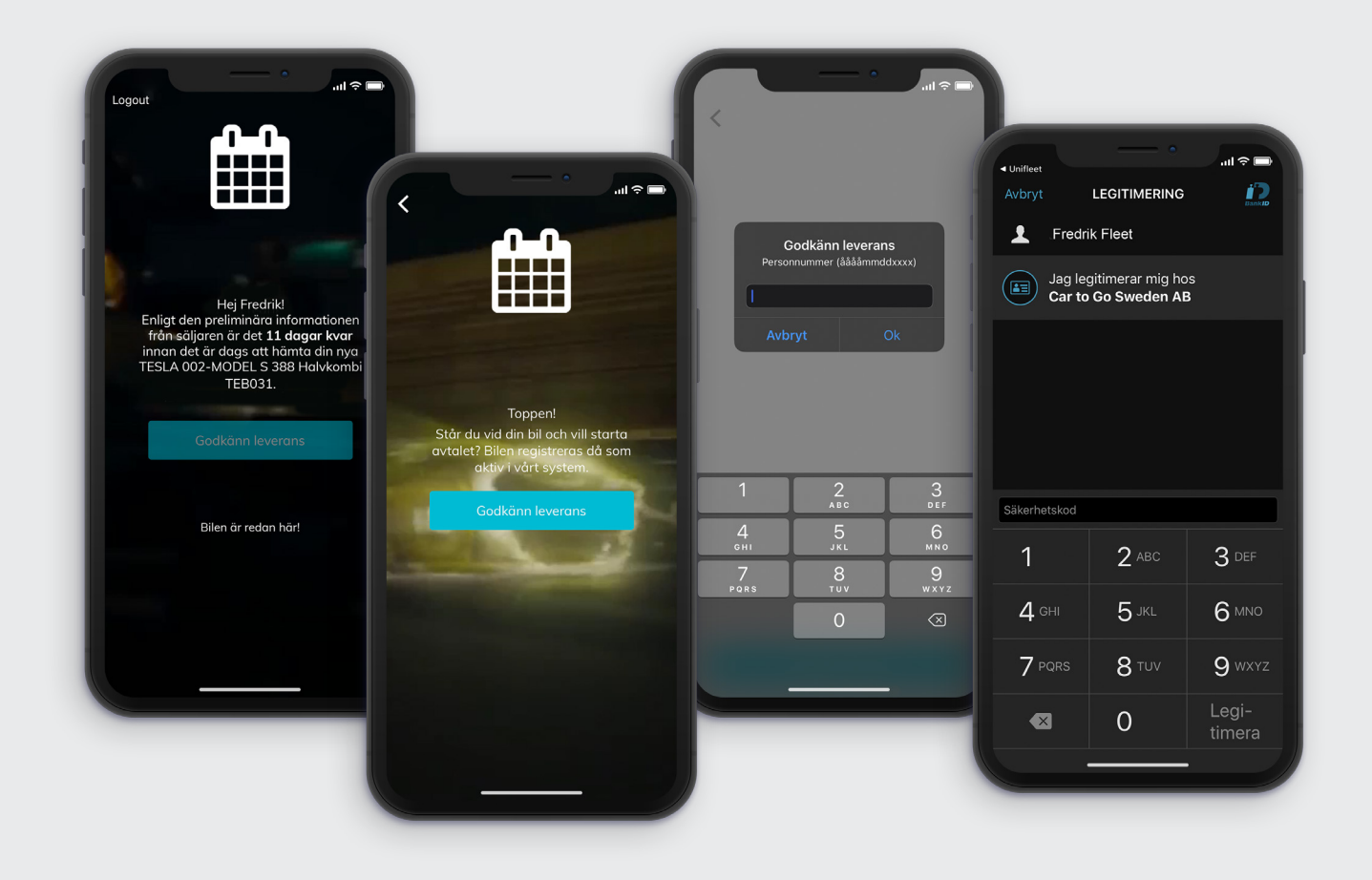

5

Det här steget kommer du till om du har en ny bil. Här godkänner du din leverans med ett så kallat leveransgodkännande. OBS! Godkänn endast leveransen om du faktiskt står vid bilen. Följ instruktionerna på skärmen.

Klicka på Godkänn leverans.

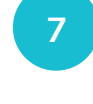

Nu är det dags att verifiera dig genom ditt personnummer för att slutgiltigt bekräfta leveransen via Bank-id.

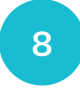

Verifiera med din säkerhetskod till Bank-id och klicka på legitimera.

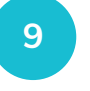

Bra! Nu är du inloggad i appen och bilens leverans har bekräftats.

#### Startmeny

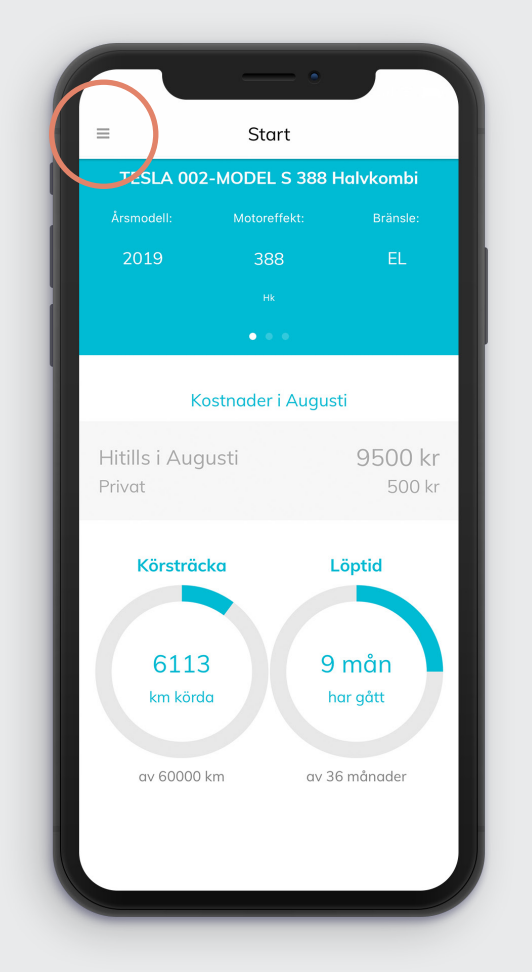

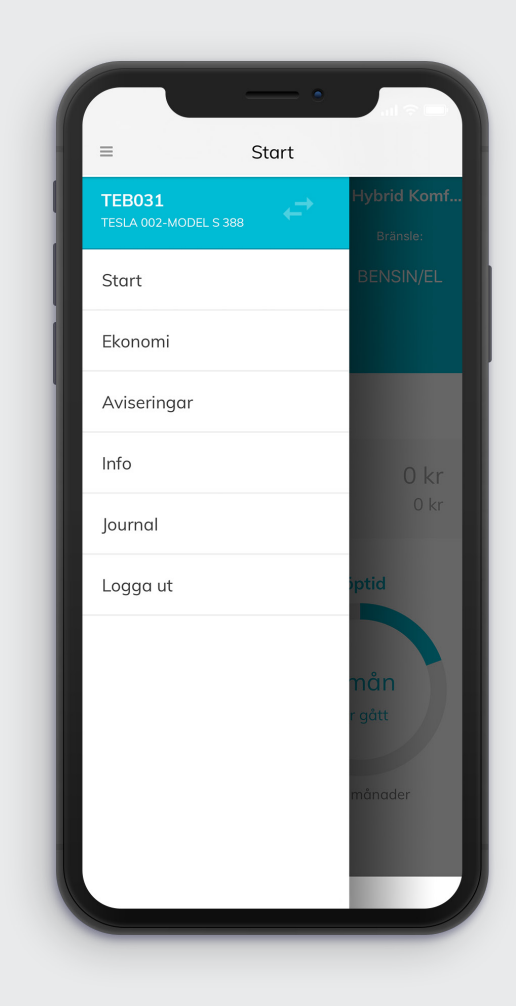

När du loggar in kommer du till startmenyn. Vid menyknappen längst upp till vänster kan du välja mellan appens olika kategorier.

### Ekonomimeny

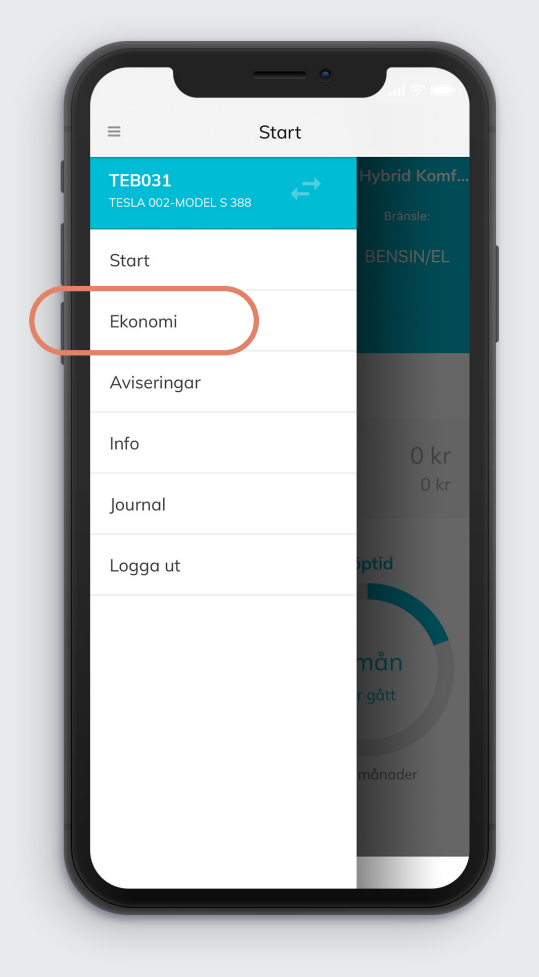

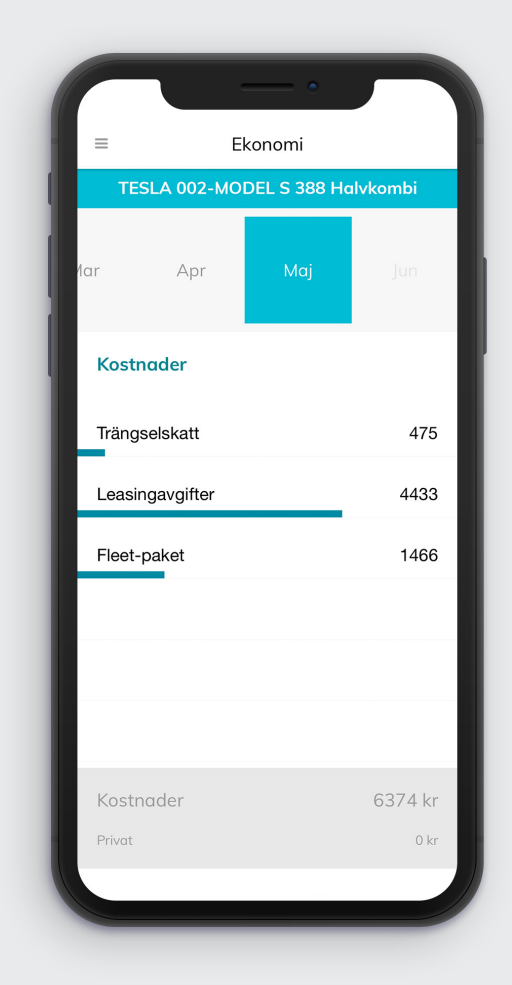

På den här sidan kan du se din bils kostnader.

### Infomeny

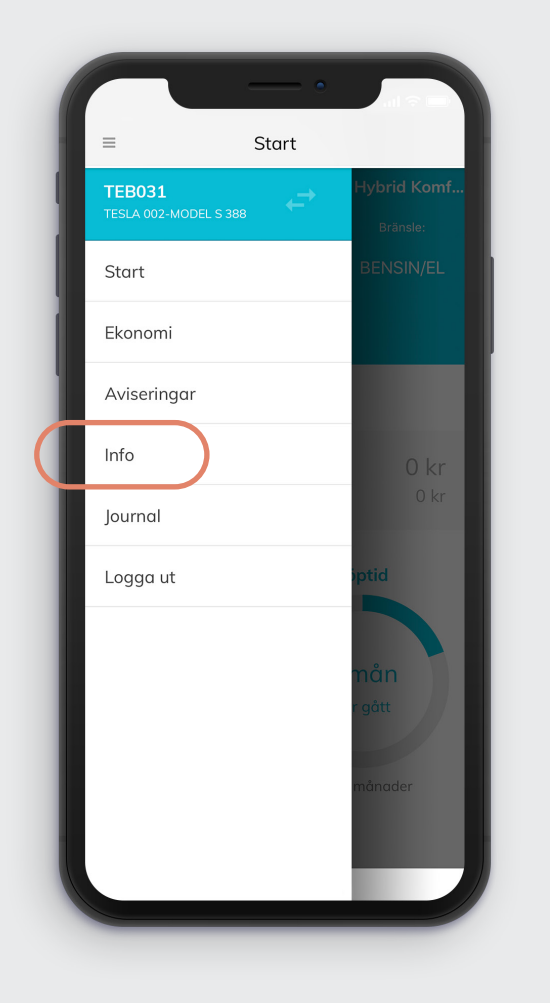

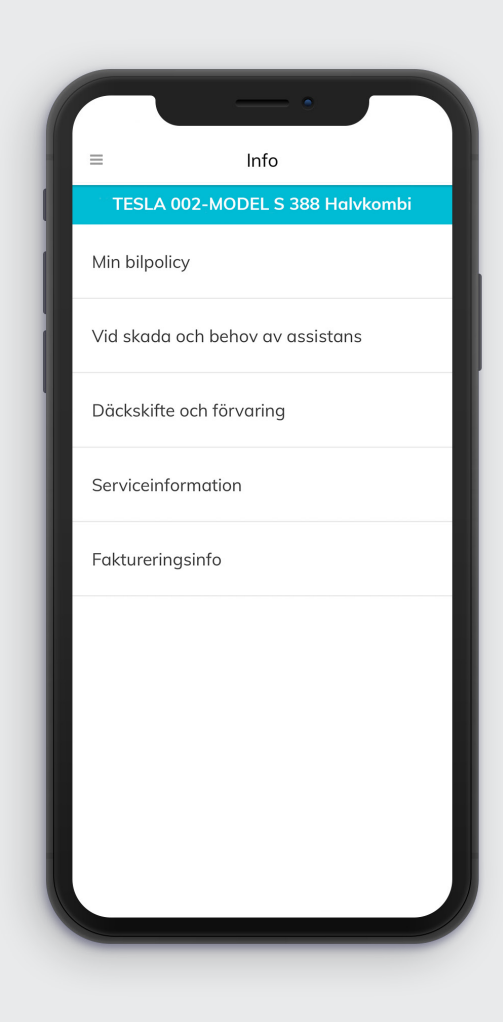

Här hittar du information om hur du går tillväga vid skada och hur du gör vid däckskifte och service. Du hittar även information om fakturering av omkostnader som rör bilen. Om ditt företag har en bilpolicy kan er bilansvarige ladda upp den i systemet och därmed göra den synlig i appen för alla användare.

# Journal

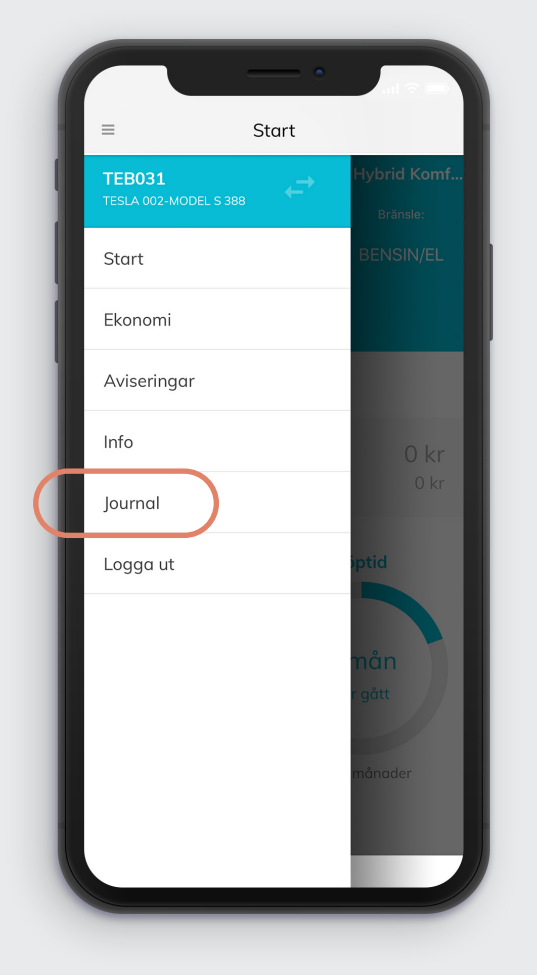

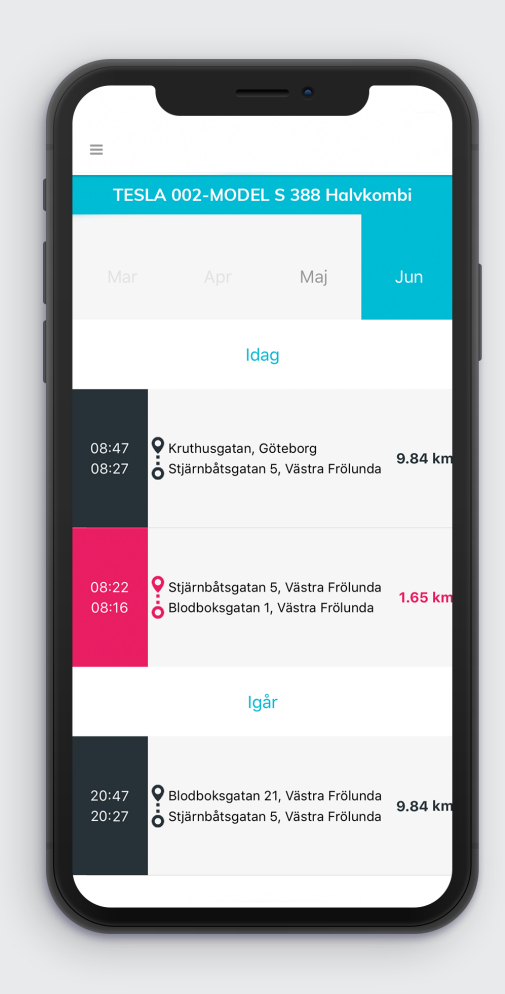

Här hittar du bilens körjournal. Om en OBD-dosa från Unifleet har installerats i bilen registreras här körsträckor när bilen körs. Appen behöver inte vara på för att dessa ska skapas, utan det sker med automatik.

# Journal

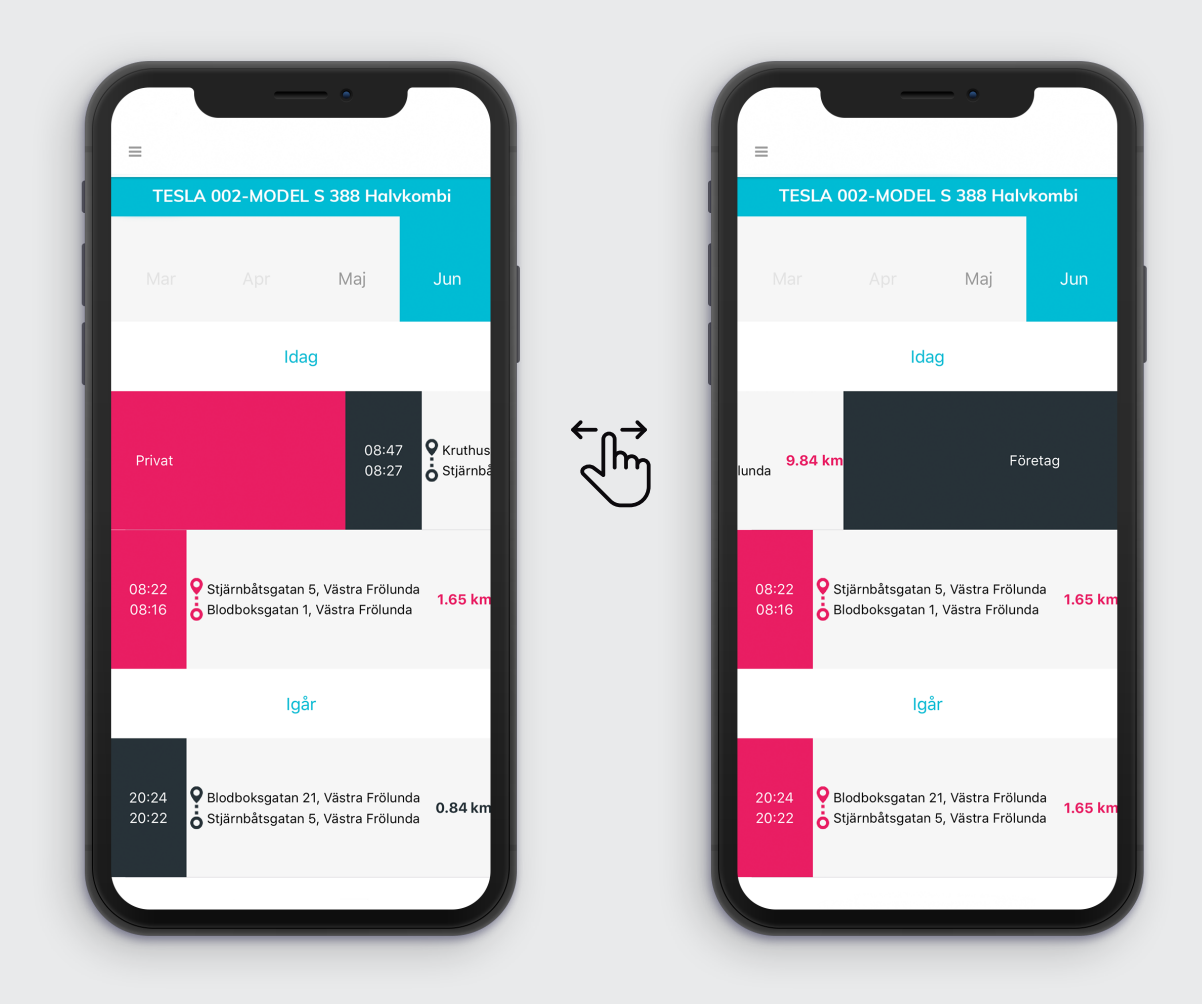

I tjänsten eller privat? Swipa körsträckan åt ena eller andra hållet så omvandlas sträckan till privat körning respektive tjänstekörning.

# Journal

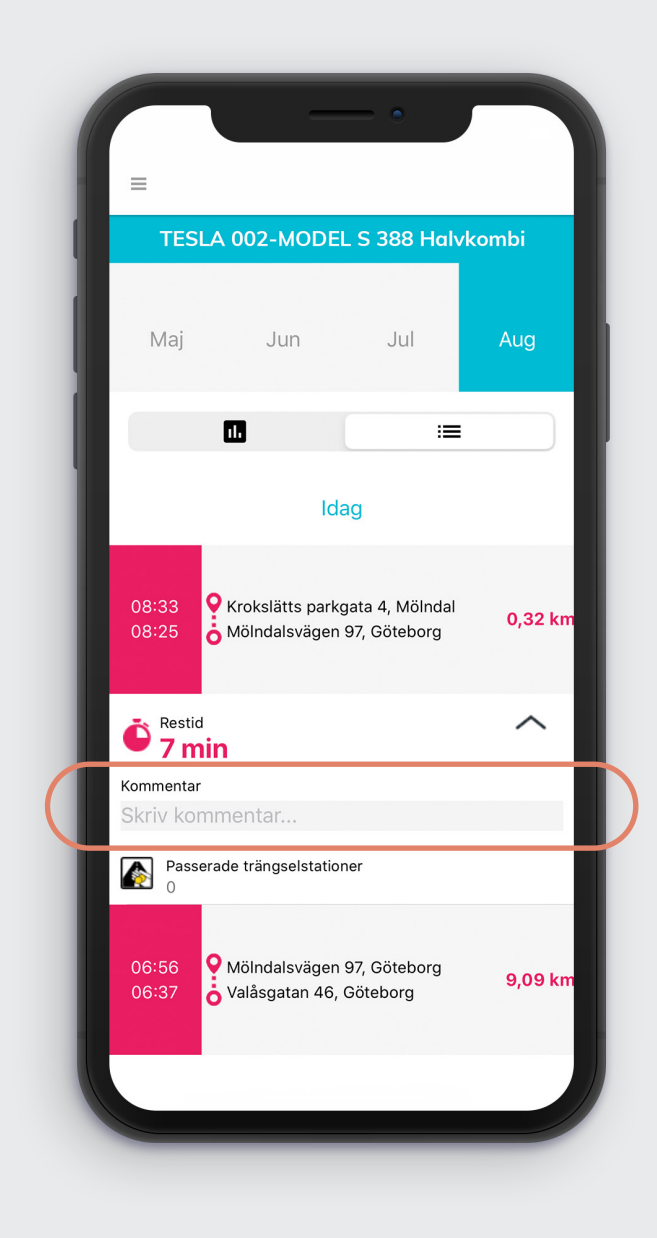

Om du klickar på en körsträcka så har du möjlighet att skriva en kommentar om sträckan, exempelvis vilket ärende du haft. Du ser även hur många trängselstationer du har passerat under resans gång.

#### Välkommen att kontakta oss via chatten på hemsidan, mejl eller telefon om du har några ytterligare frågor.

unifleet.se • info@unifleet.se • 031-7900199

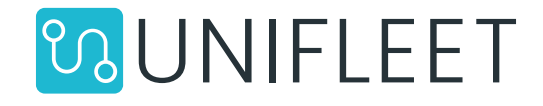